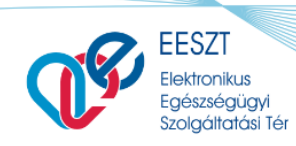

ORSZÁGOS KÓRHÁZI FŐIGAZGATÓSÁG

Felhasználói Segédlet

miniHIS\_Felhasználói\_és\_Üzembehelyezési\_Útmutató\_3.0\_byNL20211201.docx

# miniHIS rendszer Felhasználói és üzembehelyezési útmutató

EESZT Betegdokumentációs és Jelentési Rendszer Alapvető Tudnivalók a jogosultság beállításhoz és belépéskori első használatbavételhez

Verzió: 3.0

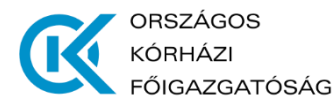

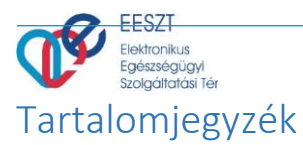

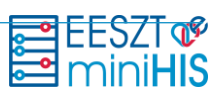

| DOKUM               | IENTUMTÖRTÉNET                                                      | 2              |
|---------------------|---------------------------------------------------------------------|----------------|
| 1. LÉPÉS            | S EESZT JOGOSULTSÁGOK BEÁLLÍTÁSA                                    | 3              |
| 2. LÉPÉS<br>RÉSZÉRI | 6 MINIHIS ALKALMAZÁS HASZNÁLATÁNAK ENGEDÉLYEZÉSE ORVOS FELHA<br>E 3 | <b>SZNÁLÓK</b> |
| 2.1<br>2.2          | IAM+ SSO Adminisztráció<br>IAM Intézményjogosultság                 | 3<br>4         |
| 3. LÉPÉS            | 5 MINIHIS ALKALMAZÁS HASZNÁLATÁNAK ENGEDÉLYEZÉSE SZAKDOLGOZ         | ÓK RÉSZÉRE 5   |
| 3.1<br>3.2          | IAM+ SSO Adminisztráció<br>IAM Intézményjogosultság                 | 5<br>6         |
| 4. LÉPÉS            | S MINIHIS ALKALMAZÁS HASZNÁLATÁNAK MEGKEZDÉSE                       | 7              |
| 5. LÉPÉS            | S BELÉPÉS A MINIHIS ALKALMAZÁSBA                                    | 7              |
| 5.1<br>5.2          | Orvos Felhasználó<br>Szakdolgozó Felhasználó                        | 7<br>8         |
| 6. LÉPÉS            | S MINIHIS ALKALMAZÁS KONFIGURÁLÁSA ELSŐ HASZNÁLATHOZ                | 9              |
| 6.1<br>6.2          | Orvos Felhasználó<br>Szakdolgozó Felhasználó                        | 9<br>11        |

 $\succ \sim$ 

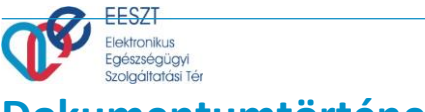

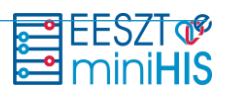

# Dokumentumtörténet

| Verzió | Készítette    | Dátum      | Változás                                |
|--------|---------------|------------|-----------------------------------------|
| 1.0    | Németh László | 2020-05-25 | Kezdeti változat                        |
| 2.0    | Németh László | 2020-09-08 | Kiegészítés, módosítás, formázás        |
| 3.0    | Németh László | 2021-12-01 | Új Szakdolgozói jogosultság kiegészítés |

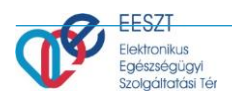

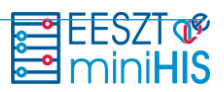

# 1. Lépés EESZT jogosultságok beállítása

Az EESZT adatszolgáltatási kötelezettség teljesítéséhez első lépésként a csatlakozott intézményben az intézményi jogosultságfelelős be kell állítsa az intézményben dolgozó munkatársak EESZT jogait. Jogosultságbeállításhoz szükséges segítséget tartalmazó útmutató az alábbi linken található: <u>Részletes leírás a Vmátrix használatával és beállítással kapcsolatban</u>

# 2. Lépés miniHIS alkalmazás használatának engedélyezése Orvos felhasználók részére

# 2.1 IAM+ SSO Adminisztráció

Az intézményben **egy szervezeti egységben (**9 jegyű ÁNTSZ/NNK engedély kóddal rendelkező szolgáltató**) egy miniHIS alkalmazás** használható, melyhez **több felhasználó is hozzárendelhető**. Az intézményben dolgozó munkatársak miniHIS rendszer használatának engedélyezését az intézményi jogosultságfelelős be kell, állítsa az EESZT Ágazati portál

### "E-EGÉSZSÉGÜGY -> IAM+ SSO Adminisztráció"

menüpontjában. Az EESZT Ágazati portálra történő belépés az alábbi linken lehetséges: Ágazati Portál elérése

A felhasználói engedélyek megadása az "Új felhasználó jogosultság létrehozás" gombra kattintva az alábbi adatok megadásával lehetséges:

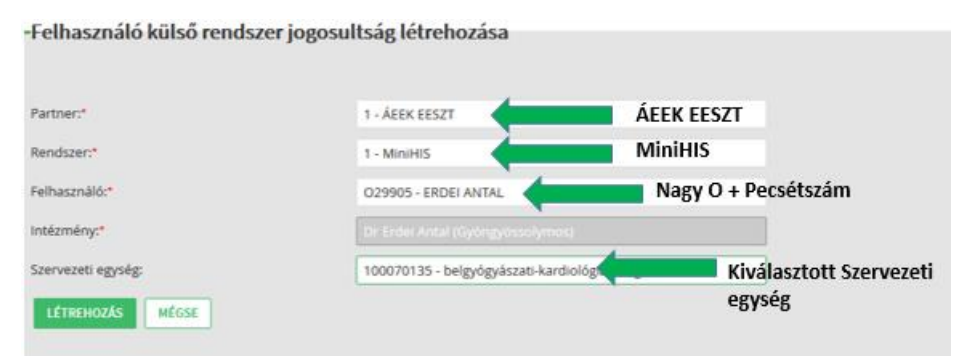

- Partner\*: 1 ÁEEK EESZT
- Rendszer\*: 1 MiniHIS
- Felhasználó\*: A jogosultságot igénylő felhasználó EESZT azonosítója. (Orvos esetén: "O" betű + Pecsétszám) Megadásakor egy legördülő listából választható az "O" betű + Pecsétszám megadása után. Rá kell kattintani a megjelenő szőrben a feladott névre, különben nem érzékeli a mező kitöltését Üresnek veszi.
- Intézmény\*: A bejelentkezéskor megadott intézményével automatikusan kitöltésre kerül.
- Szervezeti egység\*: Azon (9 jegyű ÁNTSZ/NNK engedély kóddal rendelkező szolgáltató) szervezeti egység, melyben a miniHIS alkalmazást használni kívánják. Azaz milyen ellátási tevékenység valósul meg. Pl.: Belgyógyászat, Fogászat, Ultrahang stb. Szervezeti egység azonosító kiválasztásához segítséget az alábbi URLen talál: <u>ÁNTSZ/NNK Egészségügyi szolgáltatók keresése</u>

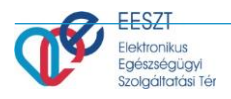

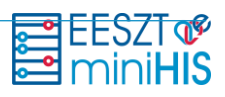

---Felhasználó külső rendszer szerepkör karbantartás

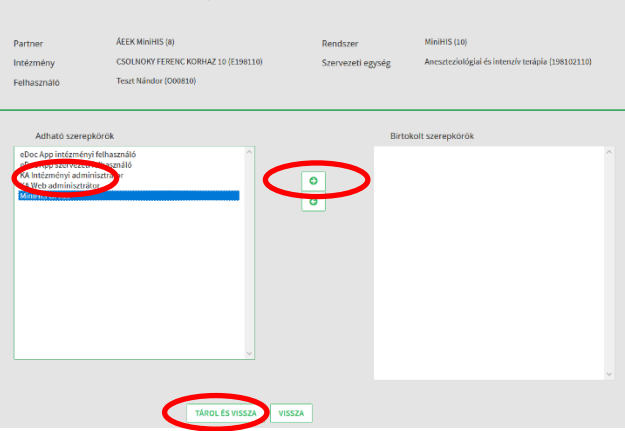

A **"Létrehozás"** gombra kattintva a baloldalon választható hozzáférési jogok közül a "**MiniHIS Orvos**" szerepkört kiválasztva és a > gombra kattintva, ezt követően a "**Tárol és Vissza**" gombra kattintva történik a jogosultság megadása.

# 2.2 IAM Intézményjogosultság

Amennyiben a fenti fejezetben sikerült a miniHIS rendszerhez történő beállítás, ami arra jogosít, hogy az a medikai alkalmazást birtokba tudjuk venni úgy, szükségünk van arra is, hogy adatot tudjunk feltölteni az EESZT-be. Ahhoz, hogy ezt meg tudjuk tenni úgy, szükség van egy másik paraméterezési lehetőségre is. Az intézményben dolgozó munkatársak miniHIS rendszer adatszolgáltatási kötelezettségének engedélyezését az intézményi jogosultságfelelős be kell, állítsa az EESZT Ágazati portál

### "E-EGÉSZSÉGÜGY -> IAM Intézményjogosultság"

menüpontjában.

A felhasználói engedélyek megadása az "Intézmény-felhasználó-szerepkör mátrix kezelése" ablak "Új BEJEGYZÉS" gombra kattintva az alábbi adatok megadásával lehetséges:

| —Intézmény-felhasználó-szerepkör n | nátrix bejegyzés létrehozása                         | _                 |
|------------------------------------|------------------------------------------------------|-------------------|
| Intézmény:*                        | JÁSZ-NAGYKUN SZOLNOK MEGYEI HETÉNYI GÉZA KÓRHÁZ FENE |                   |
| Szervezeti egység:                 |                                                      | Szervezeti egység |
| Felhasználó."                      |                                                      |                   |
| LÉTREHOZÁS MÉGSE                   |                                                      | Felhasználó "O"   |

A **"Létrehozás"** gombra kattintva a baloldalon választható hozzáférési jogok közül az **"Orvos**" szerepkört kiválasztva és a > gombra kattintva, ezt követően a **"Tárol és Vissza**" gombra kattintva történik a jogosultság megadása.

| gészségügyi<br>zolgáltatási Tér |                                                                                                    |                                                                                                    |                   | i n                                     | hir |
|---------------------------------|----------------------------------------------------------------------------------------------------|----------------------------------------------------------------------------------------------------|-------------------|-----------------------------------------|-----|
|                                 | –Vmatrix szerej                                                                                                    | pkör karbantartás                                                                                                    |                   |                                         |     |
|                                 | Intézmény<br>Felhasználó                                                                                                    | JÁSZ-NAGYKUN-SZOLNOK MEGYEI HETÉNYI GÉZA<br>KÖRHÁZ-RENDELŐINTÉZET (Szolnok) (E100142)<br>ABKAROVITS JÓZSEF (O39556)                                                                                                    | Szervezeti egység | Belgyógyászati szakrendelés (001011930) |     |
| - 1                             | Adható szerep                                                                                                    | körök                                                                                                    | Birto             | okolt szerepkörök                       |     |
|                                 | Anan Arc- es alaifaste<br>Alapszereykör - üres<br>BDM dokumentum ti<br>BDM Fetöltő (BDM_N<br>BDM Letöltő (BDM_N<br>BDM Szervezeti doku<br>BEU Intézményi Erőf<br>Covid oltás időpont I<br>Covid oltás időpont I<br>DGC Küldöldi oltás re<br>eDoc Intézményi olva<br>EbszT Felhasználó (<br>IAM+ partner/rendszz<br>Intézményi jogosulta | presetivi yonim_RET_REZELUJ<br>(ALPSZEREFKOR)<br>brid (BDM_NAGY_DOKUMENTUM_TORLO)<br>IAGY_DOKUMENTUM_ELTOITO)<br>imentum kezelő (BDM_NAGY_DOKUMENTUI<br>ornás gazda (EVUEROFG)<br>NCP_ELERES)<br>oglaió (IDOPONT_KARBANTARTO)<br>ekérdező (IDOPONT_KARBANTARTO)<br>ekérdező (IDOPONT_LEKERDEZO)<br>só (EDOC_INTEZMENY_OLVASO)<br>só (EDOC_SZERVEZET_LOLVASO)<br>só (EDOC_SZERVEZET_LOLVASO)<br>sés (EDC_SZERVEZET_LOLVASO)<br>sés (EDC_SZERVEZET_LOLVASO)<br>sés (EDC_SZERVEZET_LOLVASO)<br>sés (EDC_SZERVEZET_LOLVASO)<br>sés (EDC_SZERVEZET_LOLVASO)<br>sés (EDC_SZERVEZET_LOLVASO) |                   |                                         |     |

# 3. Lépés miniHIS alkalmazás használatának engedélyezése Szakdolgozók részére

# 3.1 IAM+ SSO Adminisztráció

Az intézményben **egy szervezeti egységben (**9 jegyű ÁNTSZ/NNK engedély kóddal rendelkező szolgáltató**) egy miniHIS alkalmazás** használható, melyhez **több felhasználó is hozzárendelhető**. Az intézményben dolgozó munkatársak miniHIS rendszer használatának engedélyezését az intézményi jogosultságfelelős be kell, állítsa az EESZT Ágazati portál

### "E-EGÉSZSÉGÜGY -> IAM+ SSO Adminisztráció"

menüpontjában. Az EESZT Ágazati portálra történő belépés az alábbi linken lehetséges: Ágazati Portál elérése

A felhasználói engedélyek megadása az "Új felhasználó jogosultság létrehozás" gombra kattintva az alábbi adatok megadásával lehetséges:

| -Felhasználó külső rendszer jogosu | ltság létrehozása                                            |
|------------------------------------|--------------------------------------------------------------|
| Partner.*                          | 1 - ÁEEK EESZT                                               |
| Rendszer:*                         | 1-MiniHIS MiniHIS                                            |
| Felhasználó.*                      | 5123457 Nagy S +                                             |
| Intézmény:*                        | Alapnyílvántartási Szám                                      |
| Szervezeti egység:                 | 100070135 - belgrógrászati-kardiológ Kiválasztott Szervezeti |
| LÉTREHOZÁS MÉGSE                   | egység                                                       |

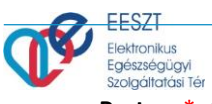

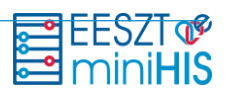

- Partner\*: 1 ÁEEK EESZT
- Rendszer\*: 1 MiniHIS
- Felhasználó\*: A jogosultságot igénylő felhasználó EESZT azonosítója. (Orvos esetén: "S" betű + Alapnyilvántartásiszám) Megadásakor egy legördülő listából választható az "S" betű + Alapnyilvántartásiszám megadása után. Rá kell kattintani a megjelenő szőrben a feladott névre, különben nem érzékeli a mező kitöltését Üresnek veszi.
- Intézmény\*: A bejelentkezéskor megadott intézményével automatikusan kitöltésre kerül.
- Szervezeti egység\*: Azon (9 jegyű ÁNTSZ/NNK engedély kóddal rendelkező szolgáltató) szervezeti egység, melyben a miniHIS alkalmazást használni kívánják. Azaz milyen ellátási tevékenység valósul meg. Pl.: Belgyógyászat, Fogászat, Ultrahang stb. Szervezeti egység azonosító kiválasztásához segítséget az alábbi URLen talál: <u>ÁNTSZ/NNK Egészségügyi szolgáltatók keresése</u>

| Partner                                                                                                    | ÁEEK MiniHIS (5)                                                                          | Rendszer          | MiniHIS (7)                             |  |
|----------------------------------------------------------------------------------------------------|-------------------------------------------------------------------------------------------|-------------------|-----------------------------------------|--|
| ntézmény                                                                                                    | JÁSZ-NAGYKUN-SZOLNOK MEGYEI HETÉNYI GÉZA<br>KÓRHÁZ-RENDELŐINTÉZET (Szolnok) (E100142)     | Szervezeti egység | Belgyógyászati szakrendelés (001011930) |  |
| elhasználó                                                                                                    | Muestras Bagita (S251853)                                                                 |                   |                                         |  |
| Adható szerej                                                                                                    | ykörök                                                                                    | Birte             | okolt szerepkörök                       |  |
| eDoc App intézmény<br>eDoc App szervezeti<br>eGyse App Intézmér<br>KA Intézményi admi<br>KA Web adminisztrá<br>miniHIS Adatrögzítő<br>MiniHIS Orvos<br>VMátrix App Intézm<br>VMátrix App szervez | ri felhasználó<br>felhasználó<br>nisztrátor<br>tor<br>inyi felhasználó<br>eti felhasználó | O MiniHIS         | Szakdolgoza                             |  |
|                                                                                                    |                                                                                           |                   |                                         |  |
|                                                                                                    |                                                                                           |                   |                                         |  |

A **"Létrehozás"** gombra kattintva a baloldalon választható hozzáférési jogok közül a "**MiniHIS Szakdolgozó**" szerepkört kiválasztva és a > gombra kattintva, ezt követően a "**Tárol és Vissza**" gombra kattintva történik a jogosultság megadása.

# 3.2 IAM Intézményjogosultság

Amennyiben a fenti fejezetben sikerült a miniHIS rendszerhez történő beállítás, ami arra jogosít, hogy az a medikai alkalmazást birtokba tudjuk venni úgy, szükségünk van arra is, hogy adatot tudjunk feltölteni az EESZT-be. Ahhoz, hogy ezt meg tudjuk tenni úgy, szükség van egy másik paraméterezési lehetőségre is. Az intézményben dolgozó munkatársak miniHIS rendszer adatszolgáltatási kötelezettségének engedélyezését az intézményi jogosultságfelelős be kell, állítsa az EESZT Ágazati portál

### "E-EGÉSZSÉGÜGY -> IAM Intézményjogosultság"

menüpontjában.

A felhasználói engedélyek megadása az "Intézmény-felhasználó-szerepkör mátrix kezelése" ablak "Új BEJEGYZÉS" gombra kattintva az alábbi adatok megadásával lehetséges:

| <ul> <li>Intézmény-felhasználó-szerepkör m</li> </ul> | átrix bejegyzés létrehozása —                                |
|-------------------------------------------------------|--------------------------------------------------------------|
| treakenwings*                                         | plaz nacimum szczania macimi naczbi nacimi dza nakonaż ranac |
| Szervezeti egység                                     | Szervezeti egység                                            |
| Fehacosilic*                                          |                                                              |
| utranacias atos                                       | Felhasználó "S"                                              |

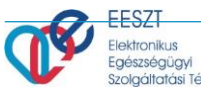

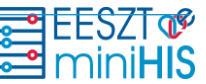

A "Létrehozás" gombra kattintva a baloldalon választható hozzáférési jogok közül a "Dokumentum kezelő, EESZT Felhasználó, Eseménykatalógus kezelő" szerepköröket kiválasztva és a > gombra kattintva, ezt követően a "Tárol és Vissza" gombra kattintva történik a jogosultság megadása.

| Intézmény<br>Felbasználó                                                                                                    | JÁSZ-NACYKUN-SZOLNOK MEGYEI HETENYI GEZA<br>KÓRHÁZ-RENDELÓINTEZET (Szolnok) (E100142)<br>Muster Lúcia (S6068)                                                                                                    | Szervezeti egység I. Be                       | łgyógyászati osztály (160110101)                                |
|----------------------------------------------------------------------------------------------------|----------------------------------------------------------------------------------------------------|-----------------------------------------------|-----------------------------------------------------------------|
|                                                                                                    |                                                                                                    |                                               |                                                                 |
| Adható szerepl                                                                                                    | körök                                                                                                    | Birtokel                                      |                                                                 |
| BDM Szervezeti doku<br>EBU Intézményi Erőf<br>Covid oltás időpont I<br>Covid oltás időpont I<br>ebo (teltási időpont I<br>ebo (teltási időpont<br>ebo (teltási (EDOC,<br>ebo zervezeti olva-<br>ebo (teltási (EDOC,<br>ebo zervezeti olva-<br>tisi, Aszsiztens (EUA<br>Gyágyszerés assizs-<br>tisi, Aszsiztens (EUA<br>Gyágyszerés assizs-<br>tol) (teltásményi jagott<br>LOG Intézményi info<br>LOG Intézményi info | mentum keselő (BDM, HAGY, DORUMENTU ^<br>forság pada (EPCREOFC)<br>forgádvá (DOPONT, FOGLALO)<br>kesérdeső (DOPONT, FAGRANTARO)<br>kesérdeső (DOPONT, LEKERDEZO)<br>FETOUTO)<br>eső (EDDC, SZERVEZETI, OLVASO)<br>SSZ)<br>den (ETOOTS)<br>sző)<br>témel (RYGOTSZÁSSZ)<br>d0)<br>es adminisztrátor élérés (IAMPLUSJOG)<br>ági kezdés (AMMITUG)<br>tástonsági felső, (DG, ANTEIZTONSAGI_<br>matikus (LOG, INTEZMENY, INFORMATIKU)<br>as (LOG, INTEZMENY, INFORMATIKU)<br>as (LOG, INTEZMENY, INFORMATIKU)<br>as (LOG, INTEZMENY, INFORMATIKU)<br>as (LOG, INTEZMENY, INFORMATIKU)<br>as (LOG, INTEZMENY, INFORMATIKU)<br>as (LOG, INTEZMENY, INFORMATIKU) | Dokumentum ke ESZT Felavasa     Soménykatalóg | zelo (EHRAZZELO)<br>(KESZT FELHASZALO)<br>us kezelő (KATKEZELO) |

# 4. Lépés miniHIS alkalmazás használatának megkezdése

A jogosultságbeállítást követően az engedélyezett felhasználó az alábbi linken kezdheti meg az EESZT miniHIS rendszer használatát: <u>miniHIS rendszer elérése</u>

# 5. Lépés Belépés a miniHIS alkalmazásba

# 5.1 Orvos Felhasználó

A belépés a fő képernyő alján található "**Belépés**" gombbal történik. A belépés során az alábbi bejelentkezési lehetőségek állnak rendelkezésre:

- eSzemélyi Igazolvány alapú belépés
- EESZT MobilToken mobiltelefonos alkalmazás használatával

További információ a bejelentkezési módokról az alábbi linkeken érhető el:

Részletek az eSzemélyivel történő azonosításról

Részletek az EESZT mobilTokenről

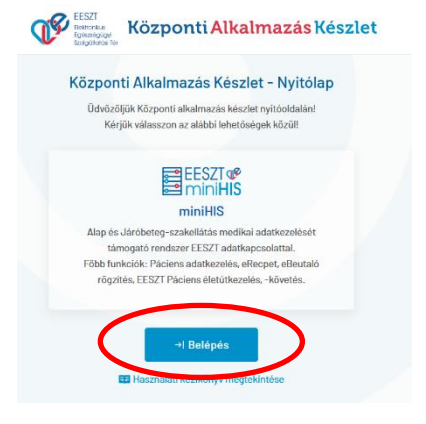

A választott bejelentkezési lehetőségnek megfelelően a bejelentkezési képernyőn az alábbi adatok megadása szükséges:

Üdvözöljük az SSO portál bejelentkező képernyőjén Kérjük, válasszon a bejelentkezési módok közült eSZIG EESZT mobilToken Csak személyes SAML-t kérek

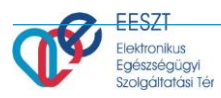

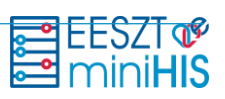

### eSzemélyi igazolvány használatával

### mobilToken használatával

| eSZIG alapú bejelentkezés<br>Bejelentkezés E-személyi használatával.<br>Partner | Token alapú bejelentkezés<br>Bejelentkezés mobil token használatával.<br>Partner            |
|---------------------------------------------------------------------------------|---------------------------------------------------------------------------------------------|
| ÁEEK MiniHIS                                                                    | ÁEEK MiniHIS                                                                                |
| Reduar<br>Minikes                                                               | Rendezer Intézményválasztás a 6<br>MiniHis jegyű OTH kód<br>megadásával vagy 3              |
| jegyű OTH kód<br>megadásával vagy 3<br>karakter gépelését                       | karakter gépelését<br>027910 – SZENTENDRE VAROS EGÉSZSÉGÜGYI IN követően választható        |
| 027910 – SZENTENDRE VAROS EGÉSZSÉGÜG                                            | Szervezeti egység a 9 jegyű NNK/ÁNTSZ                                                       |
| Szervezeti egység a 9 jegyű<br>NNK/ÁNTSZ kód megadásával                        | 127900710 – Belgyógyászat köl megadasával vagy 3 karakter<br>gépelését követően választható |
| 127900710 – Belgyögyöszat vagy 3 karakter gépelését<br>követően választható     | EESZT azonostó megadása<br>Orvos esetén: "O" betű + Pecsétszám                              |
| EESZT azonostó megadása<br>Orvos esetén: "O" betű + Pecsétszám                  | EESZT mobilToken alkalmazás által generált 6 jegyű azonosító                                |
| EESZT azonosítást kérek                                                         | 🖾 EESZT azonosítást kérek                                                                   |
| Vissza Belépés                                                                  | Vissza Bielópés                                                                             |

A választott szolgáltatóból (szervezeti egység) történő első sikeres belépést követően a miniHIS Általános Szerződési Feltételek (ÁSZF) elfogadását követően a "**Következő**" gombra kattintva kezdhető meg az alkalmazás használata. A Felhasználási Feltételek elfogadása az első belépését megelőzően kötelező, ellenkező esetben a szolgáltatás nem vehető igénybe.

További felhasználók belépésekor ez a lépés kimarad.

# EESZT mobilToken alkalmazás által generált 6 jegyű azonosító EESZT mobilToken alkalmazás által generált 6 jegyű azonosító EESZT mobilToken alkalmazás által generált 6 jegyű azonosító

# 5.2 Szakdolgozó Felhasználó

A belépés a fő képernyő alján található "**Belépés**" gombbal történik. A belépés során az alábbi bejelentkezési lehetőségek állnak rendelkezésre:

- eSzemélyi Igazolvány alapú belépés
- **EESZT MobilToken** mobiltelefonos alkalmazás használatával

További információ a bejelentkezési módokról az alábbi linkeken érhető el:

Részletek az eSzemélyivel történő azonosításról

## Részletek az EESZT mobilTokenről

A választott bejelentkezési lehetőségnek megfelelően a bejelentkezési képernyőn az alábbi adatok megadása szükséges:

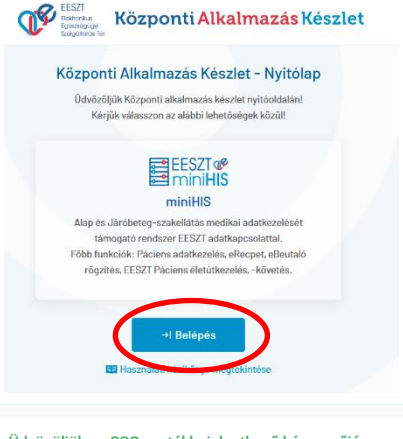

Üdvözöljük az SSO portál bejelentkező képernyőjén Kérjük, válasszon a bejelentkezési módok közül!

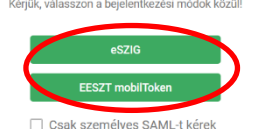

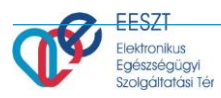

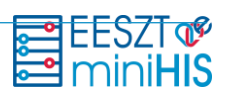

### eSzemélyi igazolvány használatával

#### mobilToken használatával

| eSZIG alapú bejelentkezés<br>Bejernkezis Eszműlyi hazvalazával.<br>Perter<br>ÁEEK Minikes<br>Intenény*<br>0227910 – SZENTENDRE VAROS EGÉSZSÉGÜG<br>Sorvezeti synég<br>122900710 – Belgyógyiászat<br>SIZ3456<br>EESZT azonostóo<br>Szakdolgozó e<br>Alapnyilvántai | Intézményválasztás a 6<br>jegyű OTH kód<br>megadásával vagy 3<br>karakter gépelését<br>követően választható<br>zervezeti egység a 9 jegyű<br>INK/ÅNTSZ kód megadásával<br>agy 3 karakter gépelését<br>övetően választható<br>megadása<br>estén: "S" +<br>rtásiszám | Corect alapú bejelentkezés         Bernkezés modél token hazmáladout.         Parez         ZEXX Minibus         Minibus         Minibus         Dorsen         Minibus         Dorsen         Dorsen         Minibus         Dorsen         Minibus         Dorsen         Dorsen |
|----------------------------------------------------------------------------------------------------|----------------------------------------------------------------------------------------------------|----------------------------------------------------------------------------------------------------|
| A választott szolgáltató<br>szervezeti egység) történő e                                                                                                    | ból<br>Iső                                                                                                    |                                                                                                    |
| ikeres belépést követően                                                                                                    | a                                                                                                    |                                                                                                    |

(szervezeti egység) történő első sikeres belépést követően a miniHIS Általános Szerződési Feltételek (ÁSZF) elfogadását követően a "**Következő**" gombra kattintva kezdhető meg az alkalmazás használata. A Felhasználási Feltételek elfogadása az első belépését megelőzően kötelező, ellenkező esetben a szolgáltatás nem vehető igénybe.

| dépés                                                                                                    | Vissza                                                                    | Belipis                                                              |                                                                                                    |                |
|----------------------------------------------------------------------------------------------------|---------------------------------------------------------------------------|----------------------------------------------------------------------|----------------------------------------------------------------------------------------------------|----------------|
|                                                                                                    |                                                                           |                                                                      |                                                                                                    |                |
|                                                                                                    |                                                                           |                                                                      |                                                                                                    |                |
| Felhasználási feltételek elfogadása                                                                                                    |                                                                           |                                                                      |                                                                                                    |                |
|                                                                                                    |                                                                           |                                                                      |                                                                                                    |                |
| FELHASZNALASI FE                                                                                                    | ELTETELEK ES ADATKEZELES                                                  | SI TAJEKOZTATO                                                       |                                                                                                    |                |
|                                                                                                    | EESZT MINIHIS                                                             |                                                                      |                                                                                                    |                |
| FE                                                                                                    | ELHASZNALASI FELTETELEK                                                   |                                                                      |                                                                                                    |                |
| HATALYOS 2                                                                                                    | 2021. JANUÁR 1-JETŐL VISSZAI                                              | VONASIG                                                              |                                                                                                    |                |
| Jelen Felhasználási Feltételek az Országos Körházi Főigazgatóság mint szolgáltató által nyújtott ún. MiniHIS onlin                                                                                                    | ne szolgáltatáshoz kapcsolódó hasz                                        | nälati feltételeket, valamint a fe                                   | lhasználók jogait és kötelezettségeit tartalmazza.                                                                                      |                |
| A MiniHiS szolgáltatás az EESZT-hez csatlakozott intézmények és azok keretében működő szervezeti egységek ré<br>rendszert, elsődlegesen azon ögazati szereplők részére, akik egyébként nem hosználnak informatikai rendszert, s                                                                                    | észére biztosít az EESZT csatlakozá<br>vagy a meglévő informatikai rendsz | is és adatszolgáltatás támogatá<br>erük nem EESZT-kompatibilis é     | sára EESZT-kompatibilis, alap medikai funkcionalitássai rendelke<br>s az adott rendszer átfejiesztése nem megoldható.                   | ző medikai     |
| A szolgáltatásnak nem célja egy teljesértékű medikai rendszer biztosítása, kiváltása, vagy egyébként az adott sza<br>szervezeti egysége. illetve az általa bevont orvosok által teljesítendő EESZT adotszolgáltatási kötelezettségek tel                                                                           | skterülethez kapcsolódó egyéb szak<br>Ijesítéséhez biztosít eszközt       | rmai igényeket kiszolgálása. A s                                     | rolgáltatás elsődlegesen az EESZT-hez csatlakozott intézmények                                                                          | regisztrált    |
| FIGYELMEZTETÉSI A Szolgáltatás asjátosságalból fakotása a Felhasználó a MiniHS-st személyes regisztrá<br>használja. A Felhasználó ilyen minőségben fogadja el jelen Felhasználási Feltételeket és használja a Szolgál<br>adatokkén kezeli, és az EESZT-be történő adatszolgáltatásokat ennek megfelőten teljesíti. | ció és bejelentkezés alapján, a del<br>Itatást. A Szolgáltatás a Felhaszn | legáló Intézmény, illetve Szerv<br>áló által feltöltött adatokat a d | ezeti egység nevében, annak dolgozójaként vagy közreműköd<br>elegáló Intézmény, illetve Szervezeti egység nevében rögzítet              | öjeként<br>t   |
| Felhasználó felelőssége, hogy az Intézmény, illetve a Szervezeti egység részéről az ehhez szükséges felhat<br>szükséges felhatalmazásokkal rendelkezik. Szolgáltató kírójezetten felhívja a Folhasználó figyelmét, hogy a<br>kihathat.                                                                             | talmazásokat megszerezze. A Felh<br>az esetleges téves vagy visszaélé     | nasználó a MiniHIS Felhasználá<br>sszerű használat az Intézmén       | si Feltételek elfogadásával kijelenti és szavatolja, hogy az ehh<br>r felelősségét vetheti fel, illetve akár az érintett betegek ellátá | ez<br>isára is |
| Elfogadom a felttelekt                                                                                                    |                                                                           |                                                                      |                                                                                                    |                |

További felhasználók belépésekor ez a lépés kimarad.

# 6. Lépés miniHIS alkalmazás konfigurálása első használathoz

# 6.1 Orvos Felhasználó

Az EESZT miniHIS alkalmazás első használatakor a felhasználási feltételek elfogadását követően el kell végezni a konfigurációs beállításokat, mely során az alábbi adatok megadása szükséges:

miniHIS alapadatok

Intézmény azonosító:

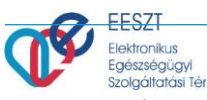

- Közfinanszírozott
   Intézmény estén NEAK
   (OEP) 4 jegyű azonosítója
  - Magánszolgáltató intézmény esetén NNK (ÁNTSZ) 6 jegyű azonosítója

### Szolgáltató kódja:

- Közfinanszírozott Szolgáltató estén NEAK (OEP) 9 jegyű azonosítója
- Magánszolgáltató esetén NNK (ÁNTSZ) 9 jegyű azonosítója

| EESZT@                                                                             |                                                                |
|------------------------------------------------------------------------------------|----------------------------------------------------------------|
|                                                                                    |                                                                |
| endszerkonfiguráció                                                                |                                                                |
| miniHIS Alapadatok                                                                 |                                                                |
| Intézmény:                                                                         | Szervezeti egység:                                             |
| E100142   JÁSZ-NAGYKUN-SZOLNOK MEGYEI HETÉNYI GÉZA KÓRHÁZ-RENDELŐINTÉZET (Szolnok) | 001000444 j Érsebészeti osztály                                |
| Intézmény azonosító:                                                               | Szolgáltató kódja:                                             |
| Közfinanszírozott Intézmény esetén NEAK (OEP) 4 jegyű azonosítója,                 | Közfinanszirozott Szolgáltató esetén NEAK (OEP) 9 jegyű kódja, |
| Magánszolgáltató Intézmény esetén NNK (ÁNTSZ) 6 jegyű azonosítója                  | Magánszolgáltató esetén NNK (ÁNTSZ) 9 jegyű ködja              |
| Kibela neal                                                                        | Kolezi nezi                                                    |

### Kapcsolattartási adatok

- Email cím
- Telefonszám

| ····•                                                                                                    |                                                                                         |
|----------------------------------------------------------------------------------------------------|-----------------------------------------------------------------------------------------|
| Email cim                                                                                                    | Telefonszám                                                                             |
|                                                                                                    |                                                                                         |
| Kötelező mező                                                                                                    | Kötelező mező                                                                           |
| A Szervezeti egység kapcsolattartási adatai legyenek feltűntetve a bete<br>A beállítást a miniHIS használata során a Beállítások / Szervezeti egység | <b>ıgdokumentumokon is.</b><br>konfiquráció menüpont alatt később is megváltoztathatja. |

### Ide azok az adatokat adjuk meg, ami az ellátás során a pácienssel is megosztható, mivel az itt szereplő adatok rákerülnek az Ambuláns lapra is. Amennyiben nem szeretnék, hogy az adatok megjelenjenek, úgy az alsó csúszkát el kell húzni a Bal oldalra.

| <u>Ellátáshoz kapcsolódó konfiguráció</u>   | Ellátáshoz kapcsolódó konfiguráció      |
|---------------------------------------------|-----------------------------------------|
| • Ellátás típusa                            | Ellátás típusa                          |
| <ul> <li>Jellemző ellátási forma</li> </ul> | Kérem válasszon! V                      |
|                                             |                                         |
| eBeutaló íráshoz kapcsolódó konfiguráció    | Beutaló íráshoz kapcsolódó konfiguráció |
| Beutaló intézmény típusa                    | Beutaló intézmény tipusa                |
|                                             |                                         |

### Általában "Nem finanszírozott egészségügyi szolgáltató" kell kiválasztani a legördülő listából

|                                          | eRecept íráshoz kapcsolódó konfig | uráció |                                        |   |
|------------------------------------------|-----------------------------------|--------|----------------------------------------|---|
| eRecept írásához szükséges               |                                   |        |                                        |   |
| <u>konfiguráció</u>                      | Vényírási kategória               |        | Nyomtatott Felírási Igazolás formátuma |   |
| <ul> <li>Vényírási kategória</li> </ul>  | Járóbeteg szakrendelés            | ~      | Üres papírra nyomtatás                 | ~ |
| <ul> <li>Nyomtatási beállítás</li> </ul> |                                   | )      |                                        |   |

### <u>Általában a "Járóbeteg szakellátás" kell kiválasztani a legördülő listából, de természetesen az ellátás típusának</u> <u>megfelelőt válasszuk ki a legördülő listából.</u>

A megadott konfigurációs adatok a "Befejezés" gombra kattintva kerülnek rögzítésre.

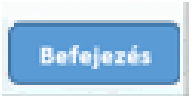

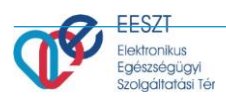

### Orvos konfiguráció

- Email
- Orvosi tevékenység során használt név (az Orvosi Pecséten szereplő Név)
- Szakvizsgakódok

| Orvos azonositó:                      | Nev:       |             | Email:              |
|---------------------------------------|------------|-------------|---------------------|
| 000210                                | Teszt Béla |             | teszt.bela@email.hu |
|                                       |            |             |                     |
| Orvosi tevékenység során használt név |            |             |                     |
| Vezetéknév:                           |            | Keresztnév: |                     |
| Teszt                                 |            | Béla        |                     |
| Fash-iwashidah                        |            |             |                     |
| stannesganoon:                        |            |             |                     |
| Belgyógyászat ×                       |            |             |                     |
|                                       |            |             |                     |

A konfigurációs adatok megadását követően a rendszer használatra kész. Ellátás megkezdése a "+ Páciens felvétele" gombra kattintva kezdhető meg.

| EESZT @ miniHIS 2.7.1          | ELLÁTÁSOK PÁCIENSEK STATISZTIKÁK JELENTÉSEK BEÁLLÍTÁSOK                               | 039558 Belgyógyá zakora kinteke<br>JÁSZ-NAGYKUN-SZOLNOK MEGYEI HETENY JÁZZ KÖRHÁZ-REN. |
|--------------------------------|---------------------------------------------------------------------------------------|----------------------------------------------------------------------------------------|
| PÁCIENS NEVE PÁCIENS AZONOSÍTÓ | Páciens neve                                                                          | 🔎 🕇 Páciens felvétele 🗸                                                                |
| Gyorskeresö                    | 🛎 FOLYAMATBAN LÉVŐ ELLÁTÁSOK LISTÁJA                                                  |                                                                                        |
| Ambulánsnapló                  | Kispál Inka     123 456 788 Cim: 3654 Bánréve, Jókal köz 5                            | 2021.09.0715:24 Ellátás folytatása →                                                   |
| Telemedicina foglalások        | Zsiros B. Ödön<br>100 020 016 Cir( <u>Zules B. Oden</u> )ghalom. Petöfl Såndor utca 3 | 2021.08.0715:05 <b>Ellátás folytatása →</b>                                            |

A miniHIS rendszer használatára vonatkozó részletes felhasználói leírást a miniHIS Felhasználói Kézikönyv tartalmazza.

# 6.2 Szakdolgozó Felhasználó

Az EESZT miniHIS alkalmazás első használatakor a felhasználási feltételek elfogadását követően el kell végezni a konfigurációs beállításokat, mely során az alábbi adatok megadása szükséges:

### miniHIS alapadatok

Intézmény azonosító:

- Közfinanszírozott Intézmény estén NEAK (OEP) 4 jegyű azonosítója
- Magánszolgáltató intézmény esetén NNK (ÁNTSZ) 6 jegyű azonosítója

- Közfinanszírozott Szolgáltató estén NEAK (OEP) 9 jegyű azonosítója
- Magánszolgáltató esetén NNK (ÁNTSZ)
   9 jegyű azonosítója

Kapcsolattartási adatok

- Email cím
- Telefonszám

| enuszerkolniguracio                                                                |                                                                |  |
|------------------------------------------------------------------------------------|----------------------------------------------------------------|--|
| miniHIS Alapadatok                                                                 |                                                                |  |
| Intézmény:                                                                         | Szervezeti egység:                                             |  |
| EIODIA2 I JÁSZ-NAGYKUN-SZOLNOK MEGYEI HETÉNYI GÉZA KÓRHÁZ-RENDELŐINTÉZET (Szolmok) | 160120221   Sebészeti szakrendelés                             |  |
| Intézmény azonosító:                                                               | Szolgáltató kódja:                                             |  |
| Közfinanszirozott Intézmény esetén NEAK (OEP) 4 jegyű azonosítója,                 | Közfinanszirozott Szolgáltató esetén NEAK (DEP) 9 jegyű kódja, |  |
| Magánszolgáltató Intézmény esetén NNK (ÁNTSZ) 6 jegyű azonosítója                  | Magánszolgáltató esetén NNK (ÁNTSZ)9 jegyű ködja               |  |
| Kitedired                                                                          | Kiteed ned                                                     |  |
| Kanesalattartási adatak                                                            |                                                                |  |
| Email cim                                                                          | Telefonszám                                                    |  |
|                                                                                    |                                                                |  |

Ide azok az adatokat adjuk meg, ami az ellátás során a pácienssel is megosztható, mivel az itt szereplő adatok rákerülnek az Ambuláns lapra is. Amennyiben nem szeretnék, hogy az adatok megjelenjenek, úgy az alsó csúszkát el kell húzni a Bal oldalra.

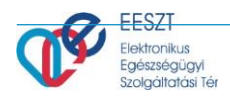

•

•

Ellátáshoz kapcsolódó konfiguráció Ellátás típusa

gombra kattintva kezdhető meg.

Jellemző ellátási forma

eBeutaló íráshoz kapcsolódó konfiguráció Beutaló intézmény típusa

|                                         | 🚔 miniHIS |
|-----------------------------------------|-----------|
| Ellátáshoz kapcsolódó konfiguráció      |           |
| Ellàtàs tipusa                          |           |
| Kérem válasszon!                        | ~         |
| Kötelező mező                           |           |
| Reutaló írásboz kancsolódó konfiguráció |           |
|                                         |           |
| Beutaló intézmény tipusa                |           |

EESZT 💖

Befejezés

### Általában "Nem finanszírozott egészségügyi szolgáltató" kell kiválasztani a legördülő listából

| eRecept konfiguráció | eRecept íráshoz kapcsolódó konfiguráció |   |
|----------------------|-----------------------------------------|---|
| Vényírási kategória  | Vényirási kategória<br>Háziorvos        | ~ |
|                      |                                         |   |

Általában a "Járóbeteg szakellátás" kell kiválasztani a legördülő listából, de természetesen az ellátás típusának megfelelőt válasszuk ki a legördülő listából.

Célja: A házigyógyszertárból történő, gyógyszerszekrény kezelési lehetőség.

A megadott konfigurációs adatok a "Befejezés" gombra kattintva kerülnek rögzítésre.

A konfigurációs adatok megadását követően a rendszer használatra kész. Ellátás megkezdése a "+ Páciens felvétele"

| EESZT<br>miniHIS 2.14.0        | ÁSOK PÁCIENSEK STATISZTIKÁK | JELENTÉSEK BEÁLLÍTÁSOK | S251853 Sebészeti szakrendelés<br>JÁSZ-NAGYKUN-SZOLNOK MEGVEI HETENYI DÉZA MORULA DE |
|--------------------------------|-----------------------------|------------------------|--------------------------------------------------------------------------------------|
| PÁCIENS NEVE PÁCIENS AZONOSÍTÓ | Páciens neve                |                        | 🔎 🔶 + Páciens felvétele 🗸                                                            |
| Gyorskereső                    |                             |                        | Páciens felvétele<br>Ismorchimerende leivétele                                       |
| Ambulánsnapló                  |                             |                        |                                                                                      |
| Telemedicina foglalások        |                             |                        |                                                                                      |
| Telefonhívások                 |                             |                        |                                                                                      |

A miniHIS rendszer használatára vonatkozó részletes felhasználói leírást a miniHIS Felhasználói Kézikönyv tartalmazza.